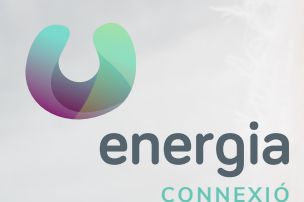

## WIFI ROUTER 813G/844G/836GE

01 Obrir el **navegador** (Chrome, Firefox, Internet Explorer, Safari...) i a la barra d'adreces escriu la següent adreça IP: **192.168.1.1** T'apareixerà la següent pantalla perquè **t'identifiquis**:

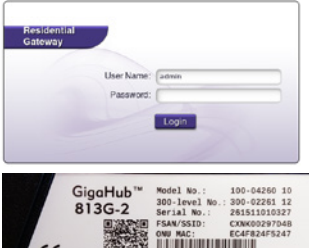

**User Name: admin Password:** es troba a una de les etiquetes del teu router (numeració de 8 dígits). Com es mostra a continuació.

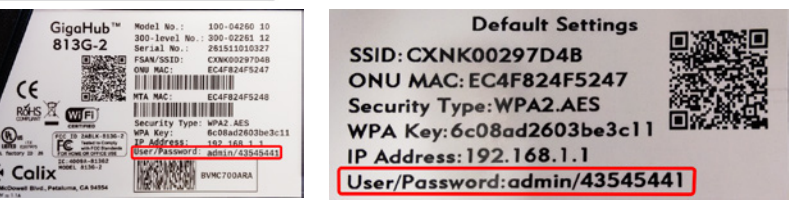

02 Una vegada introduïdes les teves credencials clica a Login i t'apareixerà la següent pantalla:

Has de clicar a Wireless (taronja) per entrar a la configuració del wifi.

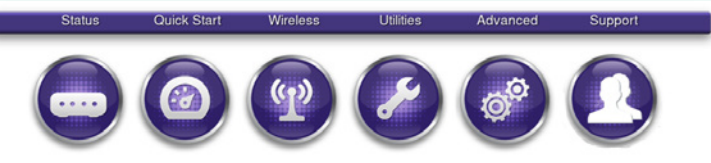

03 Per canviar el **nom del wifi** clica a 2.4G Network>SSID Setup i a Rename SSID has de ficar el nom que vulguis i cliques a Apply per guardar els canvis.

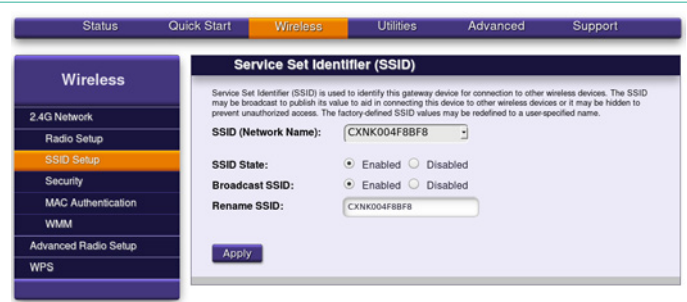

xerramcomtules 900 373 417

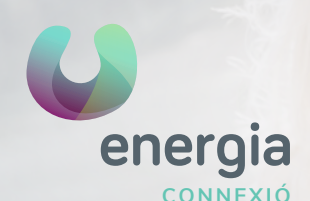

## WIFI ROUTER 813G/844G/836GE

04 Per **canviar la contrasenya del wifi** clica a 2.4G Network>Security i activa Use Custom Security Key, escrius la contrasenya que vulguis i cliques a Apply per guardar els canvis.

| Wireless            | Security                           |                                            |   |  |  |  |  |  |  |
|---------------------|------------------------------------|--------------------------------------------|---|--|--|--|--|--|--|
|                     | Secure your wireless traffic as    | it transmits through the air.              |   |  |  |  |  |  |  |
| 4G Network          | SSID (Network Name):               | CXNK004F8BF8                               | • |  |  |  |  |  |  |
| Radio Setup         | Security type:                     | WPA2-Personal                              |   |  |  |  |  |  |  |
| SSID Setup          | Encryption type:                   | AES                                        | 1 |  |  |  |  |  |  |
| Security            | Security Key / Passpl              | Security Key / Passphrase:                 |   |  |  |  |  |  |  |
| MAC Authentication  | <ul> <li>Use Default Se</li> </ul> | Use Default Security Key: a4e81r47d1b5ac30 |   |  |  |  |  |  |  |
| WMM                 | O Use Custom S                     | O Use Custom Security Key: 1234567890      |   |  |  |  |  |  |  |
| dvanced Radio Setup |                                    |                                            |   |  |  |  |  |  |  |
| WPS                 | Apply                              |                                            |   |  |  |  |  |  |  |

05 Si vols canviar el canal wifi: *Wireless > 2.4G Network > Radio Setup* El **Channel** està a Auto, has de posar el Canal que vulguis.

Pots guiar-te per alguna aplicació d'analitzador del wifi per saber el millor canal.

Es recomana revisar-ho en els casos en què co-existeixen diverses xarxes wifi que poden crear interferències entre si, com per exemple, a comunitats de pisos.

| Wireless             | Radio Setur                | )                                |                     |                                |      |  |  |
|----------------------|----------------------------|----------------------------------|---------------------|--------------------------------|------|--|--|
|                      | Radio Setup provides the a | ability to customize             | e the wireless radi | o for your specific network ne | eds. |  |  |
| 2.4G Network         | Wireless Radio:            | <ul> <li>On</li> </ul>           | on O                |                                |      |  |  |
| Radio Setup          |                            |                                  |                     |                                |      |  |  |
| SSID Setup           | Wireless:                  |                                  |                     |                                |      |  |  |
| Security             | Mode:                      | [802.11b, 802.11g, and 802.11n - |                     |                                |      |  |  |
| MAC Authentication   | Bandwidth:                 | 20 MHz                           | -                   |                                |      |  |  |
| WMM                  | Channel:                   | Auto                             | -                   |                                |      |  |  |
| Advanced Radio Setup | Power Level:               | 100%                             | -                   |                                |      |  |  |
| WPS                  | Airtime Fairness           |                                  |                     |                                |      |  |  |
|                      | Frame Burst                |                                  |                     |                                |      |  |  |
|                      | PMF                        |                                  |                     |                                |      |  |  |

xerramcomtules 900 373 417